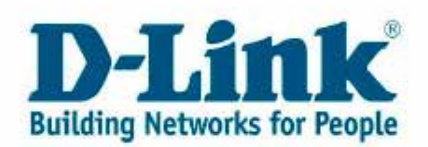

# Fontos tudnivalók az Önkiszolgáló Ügyfélportálról

### **Tartalom**

| 1. fejezet: Regisztráció és bejelentkezés az Önkiszolgáló Portálra                                                     |                     |
|----------------------------------------------------------------------------------------------------|---------------------|
| 2. fejezet: Általános információ                                                                                       | 4                   |
| 3. fejezet: Termékregisztráció                                                                                         | 5                   |
| 4. fejezet: Esetek                                                                                                    | 7                   |
| 4.1 Eset létrehozása<br>4.2 Meglévő esetek áttekintése, frissítése<br>a. Megoldások áttekintése<br>b. Eset újranyitása | 7<br>10<br>11<br>11 |
| 5. fejezet: Az Ön RMA ügyeinek áttekintése                                                                             | 14                  |
| 6. fejezet: Kapcsolattartási adatok                                                                                    | 15                  |
| 7. fejezet: Jelszó módosítása                                                                                          | 16                  |
| 8. fejezet: Kapcsolat                                                                                                  | 17                  |

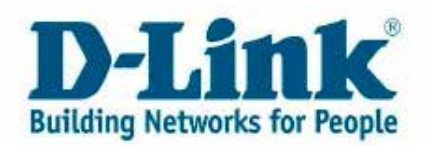

## 1. fejezet: Regisztráció és bejelentkezés az Önkiszolgáló Portálra

Az Önkiszolgáló Ügyfélportál (Self Service Portal) linkjét megtalálja a www.dlink.hu oldal felső menüjében lévő "Technikai támogatás" menüpontra kattintva.

| ding Networks for People                      | For Home | For Business          | About D-Link | Partners | Where To Buy | Support | Search |
|-----------------------------------------------|----------|-----------------------|--------------|----------|--------------|---------|--------|
| Support                                       | D-Link   | Home > <u>Support</u> |              |          |              | $\sim$  |        |
| unitian an an an an an an an an an an an an a |          | Techn                 | ical Sunno   | iii      |              |         |        |

Ha rákattint a gombra, átirányításra kerül az Önkiszolgáló Portálra.

| Su          | pport                                                                                                    |
|-------------|----------------------------------------------------------------------------------------------------|
| V<br>P<br>P | Ve have recently upgraded our Customer Service system. This provides an enhanced<br>roduct registration process making it even easier for you to register your D-Link<br>roducts and obtain after sales service should it ever prove necessary. |
| T<br>p      | he link below will take you to the new Self Service Portal where you can register products, create your customer profile and update your contact details.                                                                                       |
| S           | elf Service Portal                                                                                                    |
| I<br>n<br>S | f you have previously been through the D-Link product registration process there is<br>to need to re-register as your details have been preserved in our new Customer<br>Service system.                                                        |

Itt három lehetőség közül választhat:

**1. lehetőség:** Ha nem rendelkezik érvényes Önkiszolgáló Portál fiókkal, regisztráljon új felhasználóként.

**2. lehetőség:** Ha már rendelkezik felhasználónévvel és jelszóval, lépjen be az Önkiszolgáló Portálra.

1. Ha elfelejtette a felhasználónevet vagy a jelszót, kattintson a 3. lehetőségre.

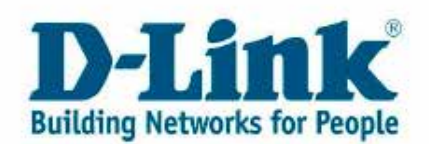

| nglish 💉                              |   |                             |   |
|---------------------------------------|---|-----------------------------|---|
| Registered Customers - Click<br>Here! | 2 | New Customers - Click Here! | 1 |
| Forgotten Username or<br>Password?    | 3 |                             |   |

Regisztrált felhasználóként az első fület választva megjelenik a bejelentkező ablak.

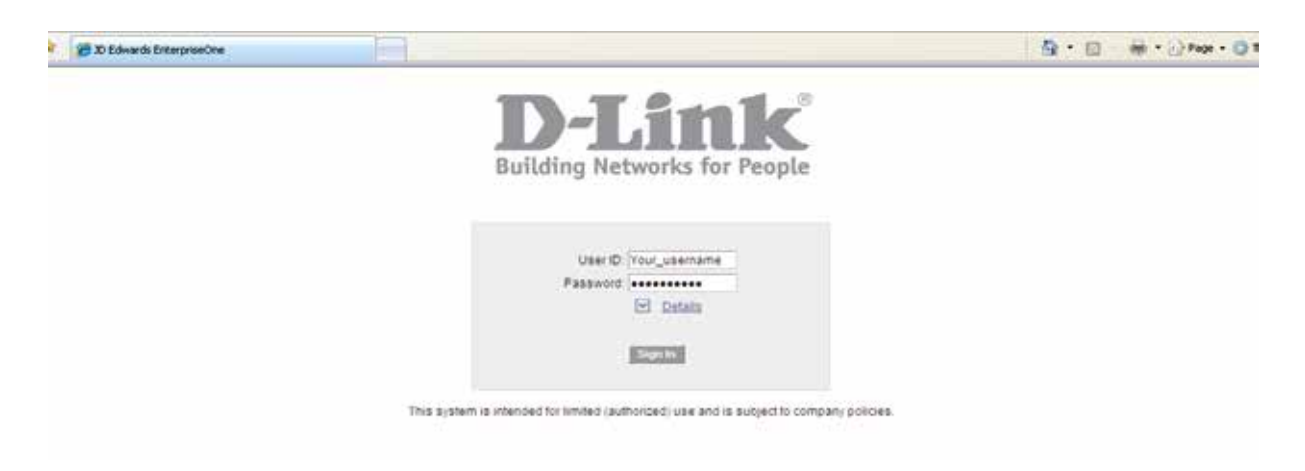

Írja be a megfelelő mezőkbe felhasználói azonosítóját és jelszavát.

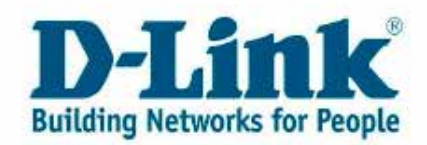

# 2. fejezet: Általános információ

Miután bejelentkezett az Önkiszolgáló Portálra, a főmenüt látja.

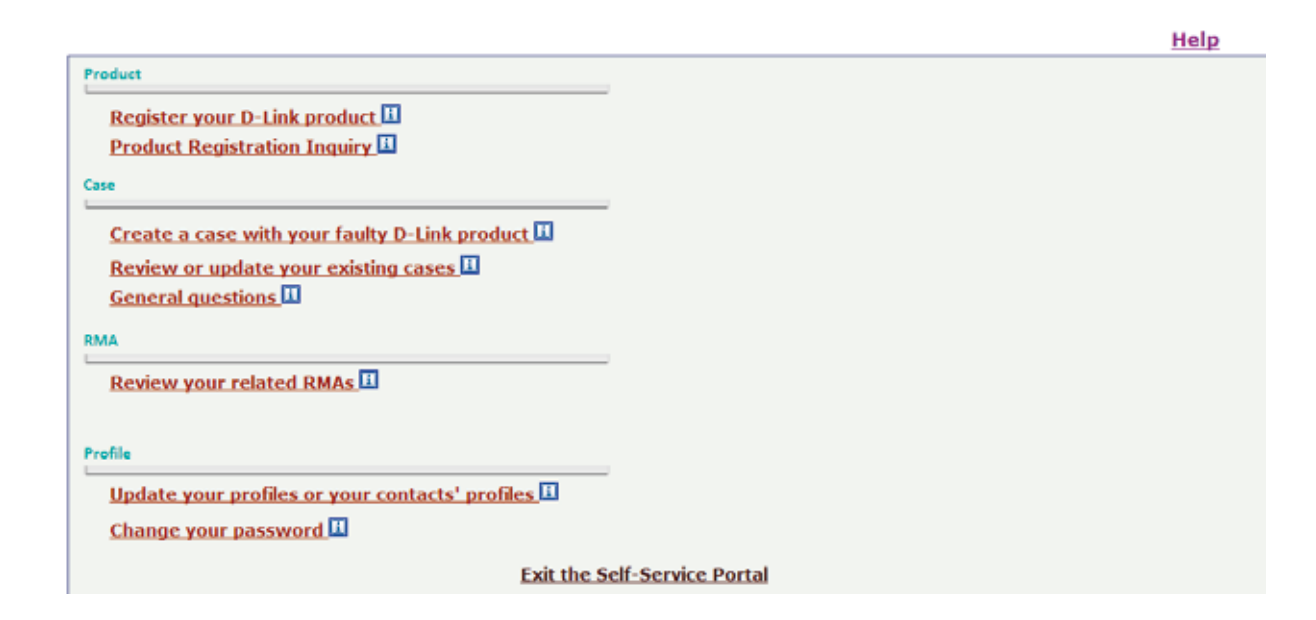

Válassza ki az Önnek szükséges műveletet. Ha vissza szeretne térni a főmenühöz, kattintson a **"Bezárás" ("Close")** gombra.

Az 🔟 ikon kiválasztásával az adott menüponthoz tartozó segítséget olvashatja el.

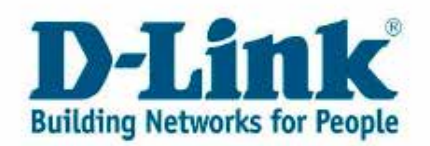

# 3. fejezet: Termékregisztráció

Ha D-Link termékét szeretné regisztrálni, válassza a "Regisztrálja D-Link termékét" menüpontot.

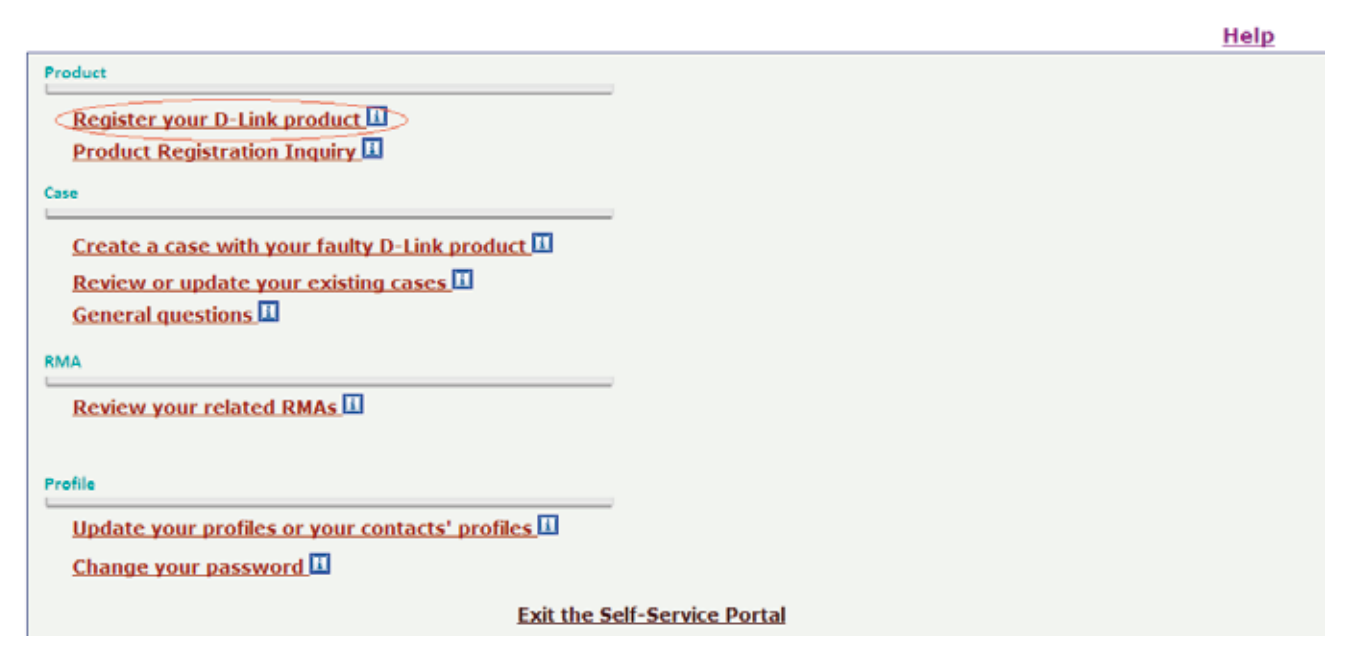

Adja meg a D-Link termék gyári számát, majd kattintson a "Gyári szám megerősítése" gombra.

A termékinformáció automatikusan megjelenik.

Ha a gyári szám nem található meg rendszerünkben, lapozzon a tájékoztató 8. oldalára, és olvassa el az ott található információkat.

| Serial Number    | : DQV816A000001                       | Verify your Serial Number          | 1 |
|------------------|---------------------------------------|------------------------------------|---|
| Product          | : DWS-3024, 24-port 1000BaseT L2+ Wir | eless, PoE Switch, 4 1000BaseT/SFP |   |
| Hardware Version | : A1                                  |                                    |   |

Töltse ki az adatokat a vásárláskor kapott bizonylatnak megfelelően. A vásárlás időpontját megadhatja manuálisan vagy kiválaszthatja a naptárból is. A dátum formátuma: év-hónap-nap (pl. 2010-01-31).

| oof of Purchase Info | rmation                |                                              |
|----------------------|------------------------|----------------------------------------------|
| Purchase Date        | * 2009-03-16 <b>**</b> | (H) (H) April 2010 (H) (H)                   |
| Supplier             | * E Network World      | AN M IN M IN E BA                            |
| City                 | London                 | tr 12 13 14 15 15 17<br>16 19 25 21 22 23 24 |
| Postal Code          | 2                      | 25 26 27 28 29 30                            |
| Country              | United Kingdom         | Re-use Proof Of Purchase Information         |
| Cancel an            | d Return to Main Meou  | Submit and Return to Main Menu               |

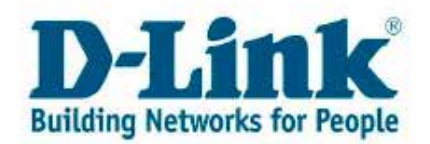

#### A termékregisztráció befejezéséhez válassza az "Elküldés és visszatérés a Főmenübe" lehetőséget.

Cancel and Return to Main Menu

Submit and Return to Main Menu

Sikeres termékregisztrációt követően egy megerősítő e-mailt küldünk. A termékregisztráció befejezését követően újabb termékeket regisztrálhat.

#### **Figyelem:**

1. A gyári szám leolvasható a doboz oldalán található címkéről. Emellett a legtöbb D-Link termék alján is megtalálható a gyári számot tartalmazó címke.

Ha nem összecsomagolt terméket vásárolt, termékének csak egy gyári száma lehet (S/N). Összecsomagolt termék esetén két gyári számot talál (S/N és BS/N). Ebben az esetben a BS/N azonosítót használja. A 13 jegyű BS/N illetve S/N azonosítók beírásánál használjon nagybetűket. Ügyeljen arra, hogy a 0 szám és az O betű nagyon hasonló kinézetűek, és könnyen összetéveszthetők.

2. A vonalkódot is tartalmazó címkén a gyári szám mellett a termékkódot (P/N vagy Model No. előtaggal) is megtalálja.

Ez a termék neve (pl. DIR-300) és országkódja (pl. /EU vagy /UK)

Ha szeretné összefoglalva látni valamennyi regisztrált termékét, válassza az **"Ellenőrizze regisztrált termékeit!"** menüpontot.

Help

```
Product
Register your D-Link product
Product Registration Inquiry
Case
Create a case with your faulty D-Link product
Review or update your existing cases
General questions
RMA
Review your related RMAs
```

Profile

```
Update your profiles or your contacts' profiles
```

Exit the Self-Service Portal

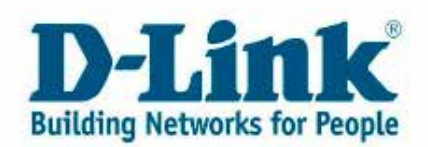

## 4. fejezet: Esetek

## 4.1 Eset létrehozása

Amennyiben egy új ügyben szeretne segítséget kapni, válassza a főmenüben az **"Indítson egy új esetet D-Link termékével"** menüpontot.

|                                                                                                    | Help      |
|----------------------------------------------------------------------------------------------------|-----------|
| Product                                                                                                    |           |
| Register your D-Link product                                                                                       |           |
| Case<br>Create a case with your faulty D-Link product<br>Review or update your existing cases<br>General questions |           |
| RMA<br>Review your related RMAs                                                                                    |           |
| Profile<br>Update your profiles or your contacts' profiles II<br>Change your password II                           |           |
| Exit the Self-Servi                                                                                                | ce Portal |

Adja meg az eszköz gyári számát. A gyári számot megadhatja manuálisan vagy a nagyító ikonra kattintva kiválaszthatja regisztrált D-Link termékei listájából is.

| Contact Name :<br>Phone Number |                       |                                  |
|--------------------------------|-----------------------|----------------------------------|
| E-Mail Address                 | Needsupport@yahoo.com | Product Registration Information |
| Serial Number • :              | DQV8154000001         | Purchase Date * 🚺 2009-03-02     |
| Product :                      | DWS-3024              | Supplier . Fletwork World        |
| perating System +              | Windows 2008 Server   | City + : London                  |
| Firmware 1                     |                       | Postal Code :                    |
| ardware Version                | A1                    | Country * : United Kingdom 👻     |

Válassza ki azt a terméket, amellyel kapcsolatos a kérdése, majd nyomja meg a Kijelölés gombot.

Ha a gyári szám nem azonosítható be, továbbléphet kérdésével, de a gyári szám helyett a modellszámot meg kell adnia.

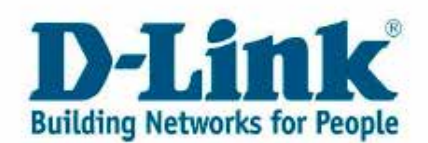

| Contact Name     |                                                                                                 |
|------------------|-------------------------------------------------------------------------------------------------|
| Phone Number     |                                                                                                 |
| E-Mail Address   | : needsupport@yahoo.com                                                                         |
| Serial Number    | * : 11 P80S17B0012 This Serial Number is invalid but you can still continue creating this case. |
| Product          | *: []                                                                                           |
| Operating System | * : Select One 👻                                                                                |
| Firmware         |                                                                                                 |
| Hardware Version | :                                                                                               |
|                  |                                                                                                 |

#### Figyelem:

1. A gyári szám leolvasható a doboz oldalán található címkéről. Emellett a legtöbb D-Link termék alján is megtalálható a gyári számot tartalmazó címke.

Ha nem összecsomagolt terméket vásárolt, termékének csak egy gyári száma lehet (S/N). Összecsomagolt termék esetén két gyári számot talál (S/N és BS/N). Ebben az esetben a BS/N azonosítót használja. A 13 jegyű BS/N illetve S/N azonosítók beírásánál használjon nagybetűket. Ügyeljen arra, hogy a 0 szám és az O betű nagyon hasonló kinézetűek, és könnyen összetéveszthetők.

2. A vonalkódot is tartalmazó címkén a gyári szám mellett a termékkódot (P/N vagy Model No. előtaggal) is megtalálja.

Ez a termék neve (pl. DIR-300) és országkódja (pl. /EU vagy /UK)

Ha végzett az Üzenet beírása mező kitöltésével, fel kell töltenie az adott termék vásárlását igazoló bizonylatot (blokk, számla). Ezt a **"Számla csatolása"** gombra kattintva teheti meg.

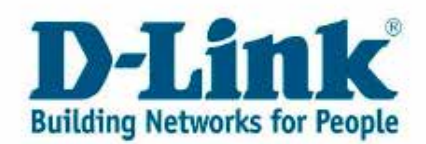

| Enter Your Message                                  |                                |
|-----------------------------------------------------|--------------------------------|
|                                                     |                                |
|                                                     |                                |
|                                                     |                                |
|                                                     |                                |
|                                                     |                                |
|                                                     |                                |
|                                                     |                                |
| Click Here to Attach your Proof of Purchase or File |                                |
|                                                     |                                |
| Submit your Case                                    | Cancel and Return to Main Menu |

Amennyiben web böngészőjében le vannak tiltva az előugró ablakok, az *Internet Explorer* felső részén megjelenik egy üzenet. Kattintson erre az üzenetre, és válassza az **"Ezen az oldalon mindig engedélyezze"** opciót.

| I Pop-up blocked. To see this pop-up or additional options click here                                                                                                    |                                                                                                    | Temporarily Allow Pop-ups           |  |
|----------------------------------------------------------------------------------------------------|----------------------------------------------------------------------------------------------------|-------------------------------------|--|
| reate a Case                                                                                                    |                                                                                                    | Always Allow Pop-ups from This Site |  |
| The second second secon | and the first state of the second state of the second state of the | Settings +                          |  |
| Submit your Case                                                                                                    | Cancel and Return to Main Menu                                                                                                    | More Information                    |  |

Amennyiben *Mozilla Firefox* böngészőt használ, a következő üzenet jelenik meg: **"Firefox has per-vented this site from opening a pop-up window".** Kattintson a beállításokra, és válassza az **"allow pop-ups for…"** opciót.

| 🐻 Feefax prevented this site from opening a popule viewdow. |                                | Queens 🗿                                                           |
|-------------------------------------------------------------|--------------------------------|--------------------------------------------------------------------|
| Create a Case                                               |                                | Allow groups for answerver, dirk bat<br>Edit Popup Stocker Options |
| Submit your Case                                            | Cancel and Belars to Main Menu | gon't show this message when popups are blocked                    |

Miután engedélyezte az előugró ablakokat az oldalon, kattintson újból az **"always allow pop ups for this web page"** Most a böngésző megnyit egy második oldalt, és kiválaszthatja a feltölteni kívánt fájlt.

D-Link Building Networks for People

### D-Link Europe - File upload page

Click "Browse" to select a file. After selecting the file, click the "Upload File" button, you can up load a file with a maximum size of 10Mb

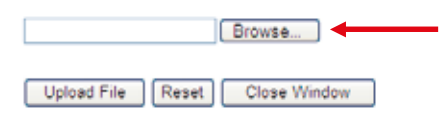

Miután kiválasztotta a fájlt, kattintson az **"Upload File"** gombra, majd a **"Close Window"** gombbal zárja be ezt a lapot.

Az űrlap kitöltésének befejezéséhez kattintson az "Eset elküldése" gombra.

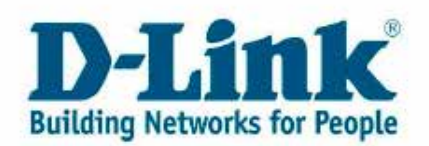

## 4.2 Meglévő esetek áttekintése, frissítése

Az eset továbbítását követően bármikor megnyithatja és módosíthatja azt, újabb csatolmányokat adhat hozzá vagy megnézheti a technikai támogatás javasolta megoldást.

A főmenüben válassza a "Korábbi esetek megtekintése vagy módosítása" menüpontot.

|                                                   |                    | Help |
|---------------------------------------------------|--------------------|------|
| Product                                           |                    |      |
| Register your D-Link product                      |                    |      |
| Product Registration Inquiry                      |                    |      |
| Case                                              |                    |      |
| Create a case with your faulty D-Link product     |                    |      |
| Review or update your existing cases              |                    |      |
| General questions                                 |                    |      |
| RMA                                               |                    |      |
| Review your related RMAs                          |                    |      |
|                                                   |                    |      |
| Profile                                           |                    |      |
| Update your profiles or your contacts' profiles 🗓 |                    |      |
| Change your password                              |                    |      |
| Exit the S                                        | elf-Service Portal |      |

Kattintson a keresés gombra. Itt láthatja valamennyi létrehozott esetének rövid leírását. Kereshet olyan fontosabb adatok szerint is, mint a gyári szám, a dátum vagy az állapot az **"Összetett keresés"** opcióra kattintva.

Case Search

| Customer Name Case number Search Advanced Jearch Case number Search Advanced Jearch                                                                                                    |               | Return to Main men | u .       |         |                             |          |            |          |         |                     | Help          |
|----------------------------------------------------------------------------------------------------|---------------|--------------------|-----------|---------|-----------------------------|----------|------------|----------|---------|---------------------|---------------|
| Case number Search Advanced anarch Seconds 1 - 2 Seconds 1 - 2 Seconds 1                                                                                                    | Custom        | ter Name           |           |         | •                           |          | -          |          |         |                     |               |
| Ancondes 1 - 2<br>Case Contact<br>Number Contact<br>Number Contact<br>Area Code Problem Problem Priority Beginning Tame Statius<br>11211 Contact Area Code Problem Problem Priority Depring Date Statius<br>11212 Contact Area Code Problem Problem Priority Department Statius<br>11212 Contact Area Code Problem Problem Priority Department Statius<br>11212 Contact Area Code Problem Problem Priority Department Statius<br>11212 Contact Area Code Problem Priority Department Problem Priority Department Priority Department Priority Department Problem Priority Department Priority Department                                                                                                    | Case nur      | nber               |           |         | Search -                    | Advans   | ed Search  |          |         |                     |               |
| Records 1 - 2<br>Case Contact Area Code Phone Proban Priority Bestining Bestining Sales Serial Bumber Descriptor<br>11212 International Dist-2730BiLK E THE WIRELE Standard 2010-04-26 12-9200 New Segment JOSL-2010                                                                                                    |               |                    |           |         |                             |          |            |          |         |                     |               |
| Records 1 - 2<br>Cess Contact Contact Contact Phone Problem Priority Beginning Date Status Bumber Description<br>11212 International Dist-2740BiLK E THE WIRELE Standard 2010-04-26 12:40:00 Naw Status 2010-04-26 12:20.00 Naw Status 2010-04-26 12:20.00 Naw Status 2010-04-26 12:20.00 Naw                                                                                                    |               |                    |           |         |                             |          |            |          |         |                     |               |
| Records 1 - 2<br>Records 1 - 2<br>Resords 4 - 2<br>Records 1 - 2<br>Records 1 - 2<br>Record |               |                    |           |         |                             |          |            |          |         |                     |               |
| Records 1 - 2<br>Records 1 - 2<br>Ramber Ramber Rome Contact Contact Contact Problem Problem Problem Priority Beginning Beginning Status Status Status Itumber Description<br>11212                                                                                                    |               |                    |           |         |                             |          |            |          |         |                     |               |
| Records 1 - 2<br>Case Contact Kambé Area Codo Phone Problem Problem Priority Beginning Beginning Status Sanus Sanus Itumber Description<br>11213                                                                                                    |               |                    |           |         |                             |          |            |          |         |                     |               |
| Records 1 - 2 Case Contact Kambe Contact Phone Problem Problem Provide Base Status Status Status Status Status Status DSL-27406/UKE THE WIRELE Standard 2010-04-26 12:40:00 New ADSL2+ CT                                                                                                    |               |                    |           |         |                             |          |            |          |         |                     |               |
| Records 1 - 2 Records 1 - 2 Re                                                                                                    |               |                    |           |         |                             |          |            |          |         |                     |               |
| Cess Contact Contact Area Code Phone Problem Priority Beginning Date Status Status Status Itumber Description 11213                                                                                                    | Records 1 - 7 |                    |           |         |                             |          |            |          |         |                     |               |
| Bumber         Name         Area Code         Phone         Problem         Problem         Description           11212         Image: Code         DSL-2740B/UK E THE WIRELE         Standard         2010-04-26         13-0700         New         ADSL2+ Display           11212         Image: Code         DSL-2740B/UK E THE WIRELE         Standard         2010-04-26         13-0700         New         ADSL2+ Display           11242         Image: Code         DPR-1051/B E C4VITACCESS T         Standard         2010-04-26         12-32000         New         Multifundic                                                                                                    | Case          | Contast            | Context   | Contact |                             |          | Teginning  | Regiming | Case    | Seriel              | Product       |
| 11212         DSL-2720B/UK E THE WIRELE         Standard         2010-04-26         12.40:00         New         ADSL2+ Dr           11242         DPR-1061/8 E C4NT ACCESS T.         Standard         2010-04-26         13.20:00         New         Multifunder                                                                                                    | Mamber        | Kame               | Area Code | Phone   | Problem                     | Priority | Date       | Time     | Station | Itumber             | Description   |
| 11242 DPR-1061/B E C4UT ACCESS T. Standard 2010-04-26 12:32:00 New Nothindae                                                                                                    | 11213         |                    |           |         | DSL-2740B/UK E THE WIRELE   | Standard | 2010-04-26 | 13:40:00 | New     | Construction of the | ADSL2+ Dra    |
|                                                                                                    | 11242         |                    |           |         | DPR-1061/B E CANT ACCESS T. | Standard | 2010-04-26 | 13:39:00 | New     |                     | Multifunction |

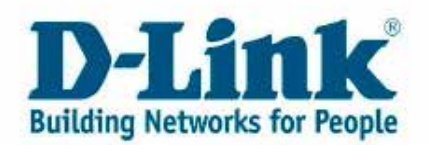

#### a) Megoldások áttekintése

Válassza ki a termékhez tartozó esetszámot, és megnyílik egy új oldal az eset teljes kommunikációs történetéről.

| Records 1 - 2  |             |                 |                      |                  |                            |  |
|----------------|-------------|-----------------|----------------------|------------------|----------------------------|--|
| Case<br>Jumber |             | Contact<br>Name | Contact<br>Area Code | Contact<br>Phone | Problem                    |  |
| 1124           | <u>43</u>   |                 |                      |                  | DSL-2740B/UK E THE WIRELE  |  |
| 1124           | <u>42</u> ) | /               |                      |                  | DPR-1061/B E CANT ACCESS T |  |

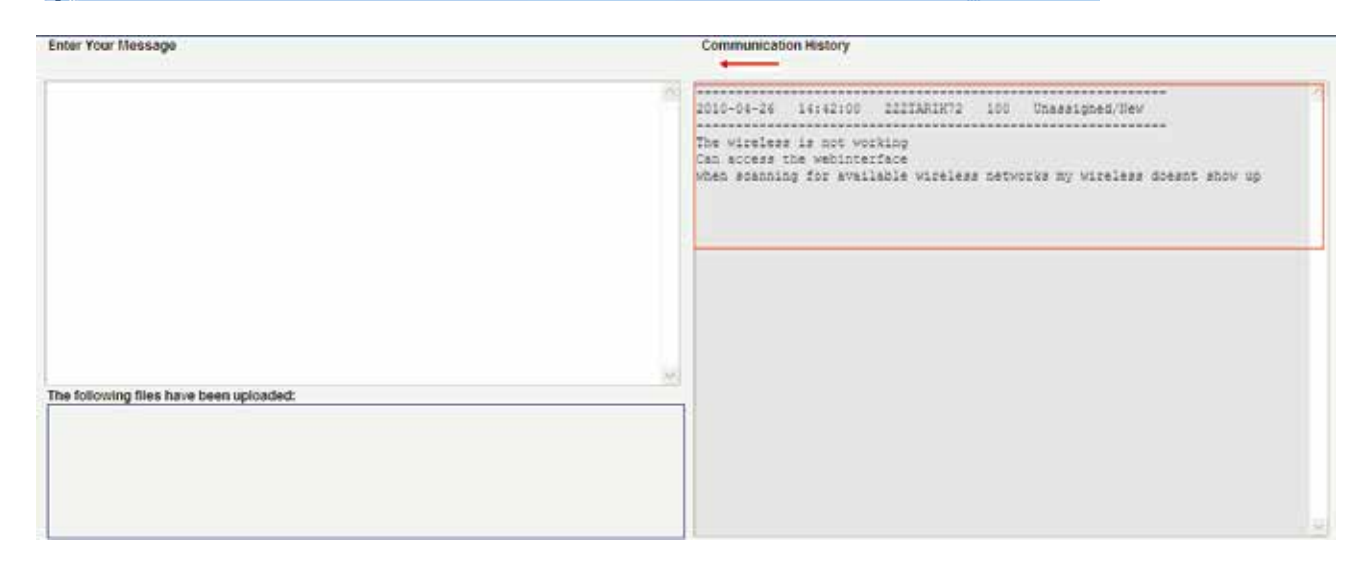

#### b) Eset újranyitása

Ha egy eset státusza lezárt, de új információkat szeretne velünk közölni, válassza az **"Eset újbóli megnyitása"** lehetőséget.

| der Your Message | Communication History                                                                                                    |
|------------------|----------------------------------------------------------------------------------------------------|
|                  | 2010-04-24 15:02:42 2227ARIN72 999 Complete                                                                                             |
|                  | 2010-04-26 15:01:29 IIIIARIN72 120 Reopen/Review                                                                                        |
|                  | Frohlem splved<br>Managed to sest the unit and all is working now                                                                       |
|                  | 2010-04-26 14:42:00 IIIIARIK72 100 Unassigned/Wew                                                                                       |
|                  | The virtuary is not working<br>Can access the webinterface<br>when scanning for available wireless networks my wireless doesn't show up |

#### c) Eset frissítése

Ha egy az esettel kapcsolatos információt szeretne közölni vagy válaszolni szeretne, a pirossal kiemelt "Üzenet bevitele" mezőbe írja be azt.

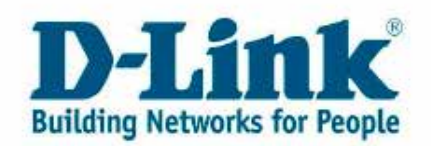

Ha számlát szeretne csatolni vagy fájlt feltölteni, válassza a **"Számla vagy fájl csatolása"** lehetőséget. A kékkel jelölt szövegdobozban megtalálható minden korábban feltöltött fájl.

Kérjük, vegye figyelembe, hogy egy fájl a feltöltést követően nem jelenik meg azonnal a feltöltött fájlok között, ez akár 15 percig is tarthat.

| <u>Close Ints Case</u>                  | Attach Your Proof of Purchase or file                                                                                                    |
|-----------------------------------------|----------------------------------------------------------------------------------------------------|
| Enter Your Message                      | Communication History                                                                                                    |
|                                         | 2010-04-26 18:02:42 IZZTARIN'2 399 Complete<br>2010-04-26 15:01:29 IZZTARIN'2 120 Respen/Review<br>Froblem solved<br>Managed to rest the unit and all is working now<br>2010-04-26 14:42:00 IZITARIN'2 100 Unassigned/Hew<br>The wireless is not working<br>Can modest the wecinterface<br>when scanning for available wireless networks my wireless doesn't show up |
| The following files have been uploaded: |                                                                                                    |
|                                         |                                                                                                    |

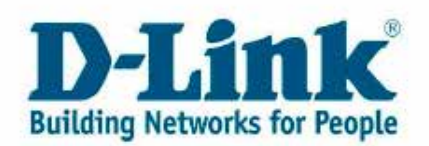

### 4.3 Vásárlás előtti kérdés

Ha még nem rendelkezik D-Link termékkel, de tervezi valamely termékünk megvásárlását, és információra lenne szüksége, válassza az **"Általános kérdések"** menüpontot, és lépjen kapcsolatba velünk.

Akkor is ezt a lehetőséget válassza, ha már rendelkezik D-Link termékkel, de az éppen nincs kéznél vagy nem tudja annak gyári számát.

Ebben a menüpontban a gyári szám és a modellszám megadása nem kötelező.

| _                   |
|---------------------|
| _                   |
|                     |
| Self-Service Portal |
| Case Number: 11244  |
|                     |
|                     |

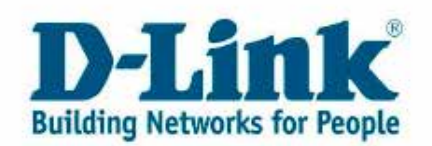

# 5. Az Ön RMA ügyeinek áttekintése

Amennyiben hibás termékét elfogadtuk garanciális cserére (RMA = Return Material Authorization), itt olvashatja a részleteket és az ügy állapotát.

Kérjük, válassza a "Kapcsolódó RMA-k áttekintése" gombot a főmenüben.

| Product                                              |                     |
|------------------------------------------------------|---------------------|
| Register your D-Link product 🔢                       | _                   |
| Product Registration Inquiry                         |                     |
| Case                                                 |                     |
| <u>Create a case with your faulty D-Link product</u> | _                   |
| Review or update your existing cases 🗓               |                     |
| General questions                                    |                     |
| RMA                                                  |                     |
| Review your related RMAs                             | _                   |
|                                                      |                     |
| Profile                                              |                     |
| Update your profiles or your contacts' profiles 🗓    | _                   |
| Change your password 🗉                               |                     |
| Exit the                                             | Self-Service Portal |

Ezután táblázatos formában megjelennek az Önhöz tartozó RMA ügyek.

|     | Find       | View RMA Details |               |            |                |             |
|-----|------------|------------------|---------------|------------|----------------|-------------|
| Rec | ords 1 - 2 |                  |               |            |                |             |
|     | RMA Number | RMA Туре         | RMA<br>Status | Open Date  | Closed<br>Date | Case Number |
| ۲   | 10000132   | Standard RMA     | Open          | 2010-04-26 |                | 11242       |
| 0   | 10000131   | Standard RMA     | Open          | 2010-04-26 |                | 11243       |
|     | Close      |                  |               |            |                |             |

A jobb felső sarokban szűrhet nyitott vagy lezárt RMA ügyekre.

⊙ Open OClosed OAll

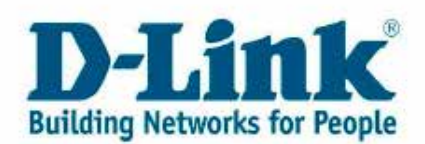

Egy adott **RMA** ügy részleteinek megtekintéséhez jelölje ki azt a táblázatban, majd kattintson az "**RMA részletek megnyitása"** gombra.

|         | Find        | View RMA Details |               |            |                |             |
|---------|-------------|------------------|---------------|------------|----------------|-------------|
| Rec     | cords 1 - 2 |                  |               |            |                |             |
|         | RMA Number  | RMA Туре         | RMA<br>Status | Open Date  | Closed<br>Date | Case Number |
| ۲       | 10000132    | Standard RMA     | Open          | 2010-04-26 |                | 11242       |
| $\circ$ | 10000131    | Standard RMA     | Open          | 2010-04-26 |                | 11243       |
|         | Close       |                  |               |            |                |             |

Kattintson a "Bezárás" gombra a részletek bezárásához.

Kattintson a "Bezárás" gombra az RMA táblázat bezárásához.

## 6. fejezet: Kapcsolattartási adatok

Ha megszeretné adni nekünk kapcsolattartási adatait vagy módosítani szeretné azokat, válassza a főmenből a **"Saját profil módosítása"** menüpontot.

| Product                                                            |                        |
|--------------------------------------------------------------------|------------------------|
| Register your D-Link product II<br>Product Registration Inquiry II |                        |
| Cate                                                               |                        |
| Create a case with your faulty D-Link product 🛄                    |                        |
| Review or update your existing cases III<br>General questions III  |                        |
| RMA                                                                |                        |
| Review your related RMAs                                           |                        |
| Profile                                                            |                        |
| Update your profiles or your contacts' profiles                    |                        |
| Change your password 🛄                                             |                        |
| Exit t                                                             | he Self-Service Portal |

Az általános információk a cég vagy a D-Link termék tulajdonosának adatait tartalmazza. További kapcsolattartókat vagy profiladatokat adhat hozzá a kapcsolatok menüben.

| Name           | John Smith |         |                |   |          |  |
|----------------|------------|---------|----------------|---|----------|--|
| Address        |            |         |                |   |          |  |
| Address Line 1 | Abbey Road |         |                |   |          |  |
| Address Line 2 |            |         |                |   |          |  |
| Address Line 3 |            |         |                |   |          |  |
|                |            |         |                |   |          |  |
| City           | London     | Country | United Kingdom | ~ | Zip Code |  |
| Tax ID         |            |         |                |   |          |  |

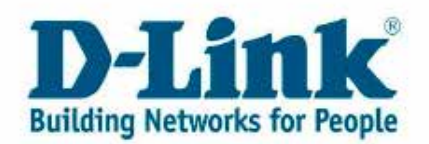

#### Adja meg telefonszámát a jelzett formátumban.

| Rec     | ords: | s 1 - 2      |                 |               |   |
|---------|-------|--------------|-----------------|---------------|---|
|         | Ø     | Area<br>Code | Phone<br>Number | Phone<br>Type |   |
| ۲       |       | 208          |                 | Select One 🔹  | • |
| $\circ$ |       |              |                 | Select One    |   |

Telefonszám: körzetszám, majd a telefonszám.

## 7. fejezet: Jelszó módosítása

Ha szeretné módosítani az Önkiszolgáló Portálhoz megadott jelszavát, válassza a "Módosítani szeretné jelszavát?" menüpontot.

| Product                                                            |                             |
|--------------------------------------------------------------------|-----------------------------|
| Register your D-Link product II<br>Product Registration Inquiry II |                             |
| Case                                                               |                             |
| Create a case with your faulty D-Link product                      |                             |
| Review or update your existing cases 🔢                             |                             |
| General questions                                                  |                             |
| RMA                                                                |                             |
| Review your related RMAs                                           |                             |
|                                                                    |                             |
| Profile                                                            |                             |
| Update your profiles or your contacts' profiles                    | , III                       |
| Change your password                                               |                             |
| E                                                                  | xit the Self-Service Portal |

Adja meg régi jelszavát, majd adja meg az új jelszót kétszer a megadott mezőkben, végül mentse az új jelszót a floppy lemez ikonra kattintva.

| <u>о</u> к<br>📑               | Abbr. (L) Extras      |                        |            |
|-------------------------------|-----------------------|------------------------|------------|
| User ID<br>Old Pas<br>New Pat | User ID               | ZZZTARIK72             | ZZZTARIK72 |
|                               | New Password          |                        |            |
|                               | New Password - Verify |                        |            |
|                               |                       | 1 444.4 447 1444 Royan |            |

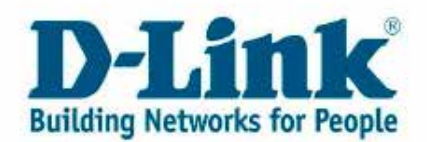

Ezt követően kijelentkeztetjük az Önkiszolgáló Portálról, és az új jelszó megerősítéséhez jelentkezzen be újra.

#### Megjegyzés:

A felhasználói azonosító a regisztrációt követően nem módosítható.

# 8. fejezet: Kapcsolat

Amennyiben az ebben az útmutatóban olvasható információk nem segítettek, hívja telefonos technikai hotline számunkat.

> **06 80 315-465** Elérhető: Hétfő-péntek 9-17h A hívás ingyenes.